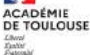

29

×

En cette rentrée, l'EAFC se dote d'un nouvel outil de gestion des formations "SOFIA-FMO", accessible via le portail **ARENA**.

Un espace "stagiaire" permet de prendre connaissance des formations pour lesquelles vous êtes retenu(e) en tant que stagiaire.

Dans cet espace, il est possible :

- d'obtenir un complément d'informations
- de bénéficier de nouveaux services pour préparer votre départ en formation
- de connaître votre calendrier de formation et vos interlocuteurs - de déclarer vos absences éventuelles

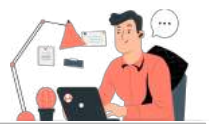

Je me connecte au portail ARENA à l'aide de mon identifiant académique et mon mot de passe

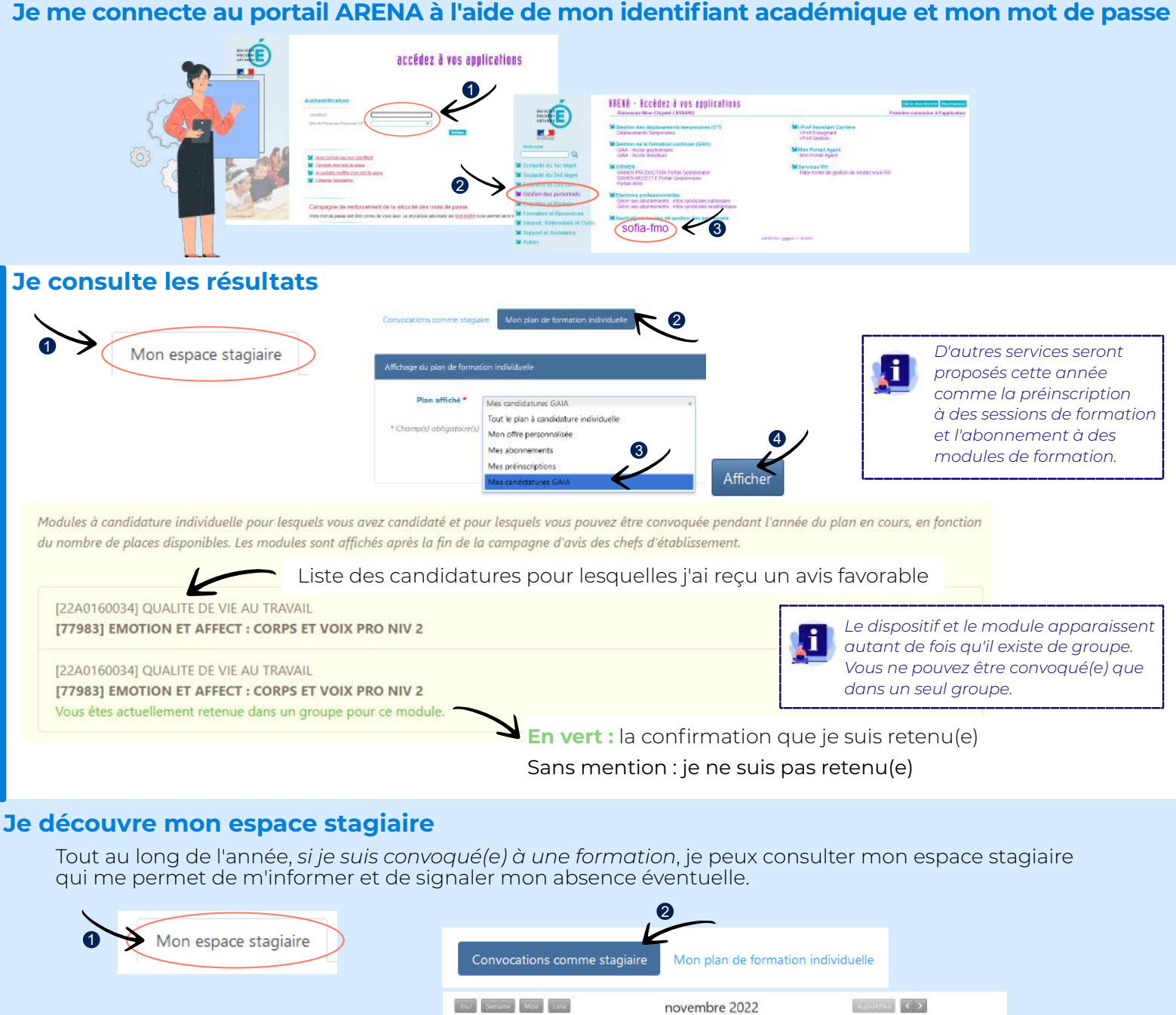

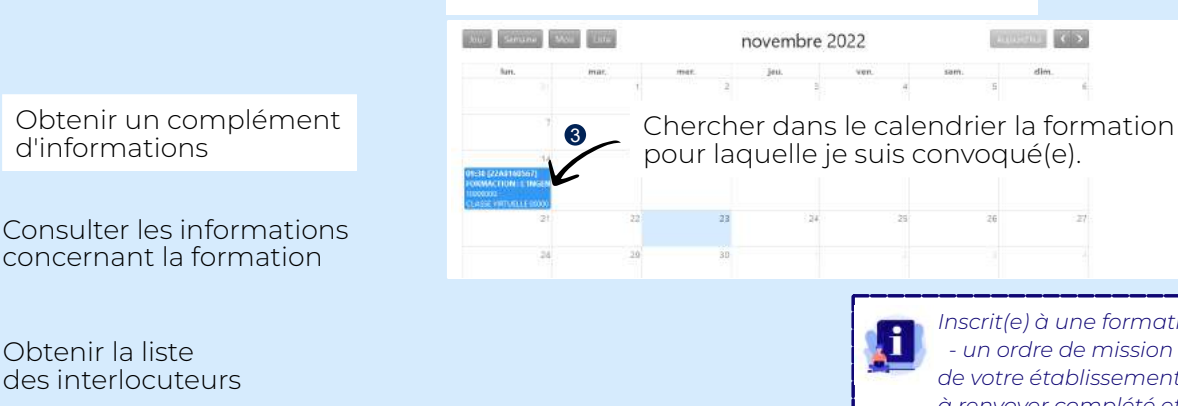

Avant la formation et jusqu'à 2 jours après la formation, je dois signaler mon absence via SOFIA-FMO. Mon supérieur hiérarchique recevra une notification dans le mois qui suit la formation.

Inscrit(e) à une formation, vous recevrez : - un ordre de mission par l'intermédiaire de votre établissement ou de votre service à renvoyer complété et signé par voie postale.

-Un courriel sur votre boîte académique précisant les modalités de la formation et les liens SOFIA-FMO